JURNAL

# Implementasi Manajemen Dan Keamanan Jaringan Menggunakan Mikrotik Dan Proxy Server Pada Smk N 3 Seluma

Indra Saputra <sup>1)</sup>,Toibah Umi Kalsum <sup>2)</sup>, Hendri Alamsyah <sup>3)</sup> <sup>1)</sup>Study Program of Informatics, Faculty of Computer Science, Universitas Dehasen Bengkulu <sup>2,3)</sup> Department of Informatics, Faculty of Computer Science, Universitas Dehasen Bengkulu Email: <sup>1)</sup> indrasaputra4497@gmail.com

#### How to Cite :

Saputra, I., Kalsum, U. T., Alamsyah, H. (2024). The Implementation Of Network Management And Security Using Mikrotik And Proxy Server At Smk N 3 Seluma.Jurnal Media Computer Science, 3(1)

#### **ARTICLE HISTORY**

Received [25 November 2023] Revised [30 Desember 2023] Accepted [10 Januari 2024]

KEYWORDS

Network Management, Network Security, Squid, Proxy Server.

This is an open access article under the <u>CC-BY-SA</u> license

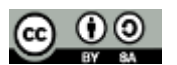

#### ABSTRAK

Tujuan yang hendak dicapai dalam penelitian ini yaitu melakukan manajemen dan keamanan jaringan komputer pada SMK Negeri 3 Seluma dengan mengunakan perangkat mikrotik serta seguid proxy server sebagai proxy server eksternal. Metode penelitian yang digunakan dalam penelitian ini adalah metode PPDIO terdiri dari Prepare (persiapan), Plan (perencanaan), Design (desain), Implement (implementasi), Operate (operasi) dan Optimize (optimasi). Perangkat keras yang digunakan dalam konfigurasi memamajemen jaraiangan adalah mikrotik roadboard sedangkan perangkat lunak yang digunakan untuk melakukan konfigurasi pengelolaan manajemen dan keamanan jaringan adalah winbox dan squid proxy server. Hasil penelitian terhadap implementasi manajemen jaringan adalah terbentuknya jaringan dengan menggunakan konfigurasi mikrotik di SMKN 3 Seluma. Terhadap keamanan jaringan dilakukan pemfilteran terhadap website-website media sosial dan website yang diduga mengandung virus atau warmp dapat dilakukan sesuai dengan rancangan dan berhasil dilakukan pemblokiran dengan baik.

**MEDIA COMPUTER SCIENCE** 

#### ABSTRACT

The aim of this research is to carry out computer network management and security at SMK Negeri 3 Seluma by using a proxy device and a sequid proxy server as an external proxy server. The research method used in this research is PPDIO method consisting of Prepare, Plan, Design, Implement, Operate and Optimize. The hardware used to configure network management is Mikrotik Roadboard, while the software used to configure network management and security is Winbox and Squid proxy server. The results of research on the implementation of network management were the formation of a network using a proxy configuration at SMKN 3 Seluma. toward network security, filtering of social media websites and websites suspected of containing viruses can be carried out according to the design and the blocking is successful.

#### PENDAHULUAN

Perkembangan jaringan komputer terus berkembang mengarah kepada penggunaan teknologi tanpa kabel atau wireless. Teknologi ini merupakan standar yang digunakan dalam dunia informasi. Berbagai peralatan genggam dilengkapi baik bluetooth maupun WIFI yang digunakan

dalam proses pertukaran data informasi secara wireless. Dalam teknologi jaringan komputer, teknologi wireless ini sering disebut dengan Wireless LAN.

Mikrotik sebagai perangkat lunak yang dapat digunakan sebagai router saat ini telah banyak dimanfaatkan suatu lembaga maupun instansi dalam memberikan pelayanan terhadapa akses suatu jaringan. Mikrotik juga menggunakan sistem operasi berbasis Linux dan menjadi dasar network router. Sistem operasi ini sangat cocok untuk membangun administrasi jaringan komputer hingga besar. Jaringan mikrotik biasanya dioperasikan di tempat-tempat umum. Mikrotik RouterOS adalah sistem operasi dari perangkat lunak Mikrotik RouterBOARD. Sistem operasi ini bisa juga di install di komputer biasa dan menjadikan nya sebagai router dengan fitur- fitur yang sudah tersedia, seperti: routing, firewall, bandwith management, wireless acces point, dan lain sebaginya. Untuk memudahkan konfigurasi dan administrasi router mikrotik, terdapat perangkat lunak yang dapat di pakai untuk me-remote yaitu winbox router embedded produk dari mikrotik.

Routerboard seperti sebuah PC mini yang terintegrasi karena dalam satu board tertanam prosesor, ram, rom, dan memori flash. Routerboard menggunakan OS routerOS yang berfungsi sebagai router jaringan, bandwidth management, proxy server, dhcp, dns server dan bisa juga berfungsi sebagai hotspot server.

SMK N 3 Seluma merupakan salah satu sekolah kejuruan yang ada di Kabupaten Seluma dan merupakan salah satu sekolah kejuruan yang menjadi pioneer dalam jurusan Teknik Komputer dan Jaringan. Saat ini SMK N 3 Seluma telah memiliki jaringan internet yang cukup baik dalam mendukung pelaksananaan pembelajaran dan aktivitas pendidikan lainnya. Penggunaan internet yang ada di SMKN 3 Seluma digunakan untuk membantu berbagai aktivitas kegiatan baik pembelajaran maupun aktivitas yang berhubungan dengan pelayanan pendidikan. Pemanfaatan jaringan internet yang ada di SMKN 3 Seluma belum sepenuhnya di kelola dengan baik. Hal ini dapat di lihat dari aktivitas setiap guru maupun staff dapat mengakses jaringan internet yang telah terkoneksi tanpa ada kontrol dari admin jaringan. Selain itu, dalam aktivitas pembelajaran di laboratorium komputer, siswa diberikan kebebasan untuk mengakses berbagai layanan internet tanpa adanya kontrol maupun pembatasan akses. Selanjutnya, penggunaan jaringan internet baik melalui perangkat access point maupun LAN yang ada di SMKN 3 Seluma saat ini juga belum di kelola dengan baik, di mana belum dilakukannya pengaturan pengguna (user) bagi setiap guru atau tenaga tata usaha yang mengakses jaringan. Hal ini menyebabkan jaringan yang ada menjadi lebih lambat di akses yang disebabkan oleh karena guru maupun tenaga tata usaha diberikan kebebasan untuk melakukan download maupun upload file tanpa diberikan pembatasan. Selanjutnya pada proses kegiatan jam pembelajaran di labotarium komputer, siswa sangat bebas dalam mengakses berbagai website sosial media seperti facebook, instagram dan lain sebagainya yang pemanfaatnya bukan di gunakan untuk mendukung pembelajaran.

#### LANDASAN TEORI

#### Keamanan Jaringan Komputer

Menurut Rendro (2020: 110) keamanan suatu komputer merupakan berhubungan dengan pencegahan diri dan deteksi terhadap tindakan yang mengganggu yang tidak dikenali di dalam sistem komputer. Pada keamanan sistem komputer yang harus dilakukan adalah untuk mempersulit orang lain mengganggu sistem yang sedang digunakan, baik menggunakan komputer yang sifatnya pribadi, jaringan lokal ataupun jaringan global. Harus dimastikan sistem dapat berjalan dengan baik atau lancar serta kondusif, selain itu program dari aplikasinya masih dapat dipakai tanpa adanya suatu masalah.

#### Mikrotik

Menurut Herlambang (2018) MikroTikls atau yang lebih di kenal dengan Mikrotik didirikan tahun 1995 bertujuan mengembangkan sistem ISP dengan wireless. Mikrotik saat ini telah

# JURNAL MEDIA COMPUTER SCIENCE

mendukung sistem ISP dengan wireless untuk jalur data internet di banyak negara, antara lain Iraq, Kosovo, Sri Lanka, Ghana dan banyak negara lainnya. Berbagai pengembangan telah dilakukan hingga saat ini dengan tersedianya perangkat lunak sistem operasi router versi 2 yang menjamin kestabilan, kontrol, dan fleksibilitas pada berbagai media antar muka dan sistem routing dengan menggunakan komputer standart sebagai hardware. Perangkat lunak ini mendukung berbagai aplikasi ISP, mulai dari RADIUS modem pool, hingga sirkuit backbone dengan DS3. Mikrotik berlokasi di Riga, ibukota Latvia, dengan 50 orang karyawan. Mikrotik juga menjalankan sebuah ISP kecil, sebagai media percobaan untuk pengembangan RouterOS software.

## **METODE PENELITIAN**

Metode penelitian yang digunakan, yaitu yaitu penelitian PPDIOO. Metode ini terdiri dari Prepare (persiapan), Plan (perencanaan), Design (desain), Implement (implementasi), Operate (operasi) dan Optimize (optimasi). Penelitian dengan pendekatan PPDIOO adalah suatu metode yang digunakan untuk merancang suatu jaringan. Metode penelitian yang dilakukan dalam penelitian ini yaitu dengan menggunakan metode PPDIOO secara langsung untuk melakukan implementasi manajemen dan keamanan jaringan menggunakan Mikrotik dan Proxy Server pada SMK N 3 Seluma.

#### HASIL DAN PEMBAHASAN

#### Hasil

Hasil penggunaan jaringan komputer saat ini telah dimanfaatkan dengan baik oleh SMKN 3 Seluma. Jaringan komputer yang dibuat dapat memberikan akses kepada guru, siswa maupun kepada staff tata usaha akan kebutuhan terhadap akses internet. Pengelolaan jaringan yang ada di SMKN 3 Seluma saat ini dilakukan dengan menggunakan perangkat mikrotik sebagai perangkat memanjemen jaringan yang ada di SMKN 3 Seluma. Sementara itu, untuk mengamankan jaringan terhadap pembatasan/filter website media sosial dalam pembelajaran serta website yang mengandung virus dilakukan dengan memanfaatkan proxy server eksternal berupa squid proxy untuk pengamanana jaringangannya.Pengelolaan jaringan yang ada di SMKN 3 Seluma dilakukan dengan membuat user terhadap guru dan tata usaha di SMKN 3 Seluma yang dapat mengakes jaringan dengan menggunakan perangkat mikrotik routerboard dan menggunakan winbox portable sebagai aplikasi berbasis GUI untuk konfigurasi mikrotik di SMKN 3 Seluma. Berikut ini adalah tampilan implementasi pengelolaan dan keamanan jaringan pada SMKN 3 Seluma dengan menggunakan Mikrotik.

#### Tampilan Login

Tampilan login pada jaringan mikrotik digunakan untuk memberikan akses kepada pengguna atau user dalam mengakses pada jaringan internet yang ada di SMKN 3 Seluma. Tampilan halam login jaringan dengan menggunakan mikrotik seperti terlihat pada gambar 1. berikut ini:

#### Gambar 1. Tampilan Login Jaringan Mikrotik SMKN 3 Seluma

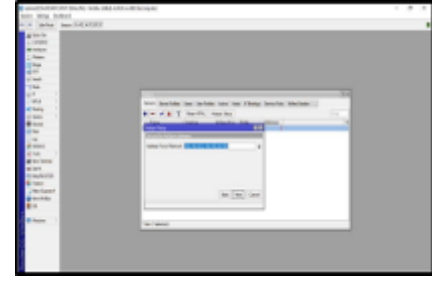

Pada Gambar 1. tersebut diatas, untuk dapat terkoneksi dengan jaringan yang ada di SMKN 3 Seluma, dibutuhkan otentikasi atau verifikasi username dan password yang telah didaftarkan

pada mikrotik. Seorang guru atau staff tata usaha harus mengisikan username dan password. Dengan menggisikan username dan password yang benar selanjutnya akan ditampilkan halaman utama dari tampilan login pada jaringan mikrotik yang telah dibuat. Seperti terlihat pada gambar 2.sebagai berikut:

Gambar 2. Tampilan Login Awal Koneksi Jaringan Mikrotik

| send them a break and tablet and select |  |
|-----------------------------------------|--|
| hair wine failed                        |  |
| TY MAN, NO DESCRIPTION                  |  |
|                                         |  |

Seperti terlihat pada Gambar 2. tersebut diatas, merupakan tampilan awal dari pengguna yang telah terhubung dengan koneksi internet. Selanjutnya pengguna guru maupun tata usaha dapat melakukan penjelajahan dengan menggunakan berbagai fasilitas jaringan internet untuk mengakes berbagai website sesuai dengan keinginan dari pengguna. Berikut adalah tampilan awal dari pengguna apabila mengakses website google.com melalui jaringna internet yang ada di SMKN 3 Seluma.

# Gambar 3. Tampilan Awal Halaman Google.com

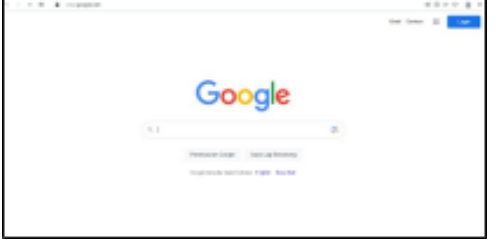

Seperti terlihat pada Gambar 3. tersebut diatas, merupakan tampilan awal pengguna yang mengkses halaman google.com sebagai user yang telah memiliki hak akses untuk mengakses internet yang ada di SMKN 3 Seluma. Selanjutnya dengan memanfaatkan aplikasi squid proxy sebagai aplikasi untuk keamanan jaringan dengan fungsi yaitu melakukan pemblokiran atau pemfilteran beberapa website media sosial yang tidak dapat digunakan oleh siswa selama pembelajaran. Berikut ini adalah hasil dari pemfilteran website facebook.com yang telah di blokir dengan menggunakan aplikasi proxy server.

# Hasil Filter Terhadap Website Media Sosial dan Website Mengandung Spam/Virus

1.Tampilan Hasil Filter Halaman Website Youtube.com

Berikut dibawah ini merupakan tampilan hasil filter terhadapan halaman website youtube.com seperti terlihat pada gambar sebagai berikut:

#### Gambar 4. Tampilan Halaman Youtube yang telah diblokir

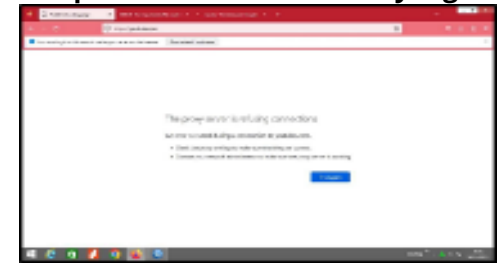

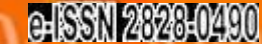

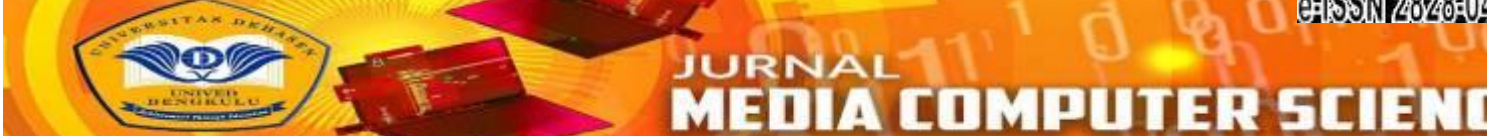

Seperti terlihat pada gambar 4. tersebut di atas, terlihat bahwa halaman youtube tidak dapat di tampilkan dikarena website telah di filter atau di blokir dengan menggunakan squid proxy server.

2.Tampilan Hasil Filter Halaman Website Facebook.com

Berikut dibawah ini merupakan tampilan hasil filter terhadapan halaman website facebook.com seperti terlihat pada gambar sebagai berikut:

| and the second of the second of the second o |  |
|----------------------------------------------------------------------------------------------------|--|
| A CONTRACTOR OF A CONTRACTOR                                                                                                    |  |
| The seclar classification a second sector                                                                                                    |  |
| E8804                                                                                                    |  |
| The represent WE, could not be addressed                                                                                                    |  |
| In the part of a second schedule of providence in the gas (the second schedule of                                                                                                    |  |
| Really to date when it where their many "state hashed it channes"                                                                                                    |  |
|                                                                                                    |  |
| Measured as the indexes of the bounded in bottom canceled as in the Bartel band and a second                                                                                                    |  |
| The Left and the Construction of the Construction of the Construct |  |
| leader's is a failed and the 's added as the classified                                                                                                    |  |
|                                                                                                    |  |
|                                                                                                    |  |
|                                                                                                    |  |
|                                                                                                    |  |
|                                                                                                    |  |
|                                                                                                    |  |
| A REAL PROPERTY AND A REAL PROPERTY AND A REAL |  |

Gambar 5. Tampilan Halaman Facebook yang telah diblokir

Seperti terlihat pada gambar 5. tersebut di atas, terlihat bahwa halaman facebook tidak dapat di tampilkan dikarena website telah di filter atau di blokir dengan menggunakan squid proxy server dengan menampilkan pesan "situs ini tidak dapat dijangkau".

3.Tampilan Hasil Filter Halaman Website Instagram.com

Berikut dibawah ini merupakan tampilan hasil filter terhadapan halaman website instagram.com seperti terlihat pada gambar sebagai berikut:

#### Gambar 6. Tampilan Halaman Instagram yang telah diblokir

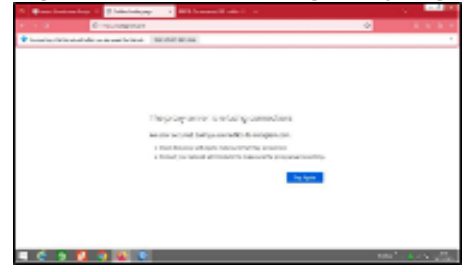

Seperti terlihat pada gambar 6. tersebut di atas, terlihat bahwa halaman instagram tidak dapat di tampilkan dikarena website telah di filter atau di blokir dengan menggunakan squid proxy server dengan menampilkan pesan "situs ini tidak dapat dijangkau".

4.Tampilan Hasil Filter Halaman Website Tiktok.com

Berikut dibawah ini merupakan tampilan hasil filter terhadapan halaman website Tiktok.com seperti terlihat pada gambar sebagai berikut:

#### Gambar 7. Tampilan Halaman Tiktok yang telah diblokir

|                   |                                                                                                    | <u> </u> |
|-------------------|----------------------------------------------------------------------------------------------------|----------|
| 1.1.1             | D B repose us                                                                                                   | 4.4.6.4  |
| B to main provide | and dance providence                                                                                            | 1        |
| 190               | 5 <b>1</b>                                                                                                    |          |
|                   | exampled (ML-cost) and be antiversal                                                                            |          |
| In Surgery and    | entercheitung orientelle (L. Salakaan                                                                           |          |
| Territory Sectors | a Pasterlea's: an 'Bedelal'strat                                                                                |          |
| A. W. Harrison    |                                                                                                    |          |
| 10.000 and 10     |                                                                                                    |          |
| 10000-001-00      | a second we a reach of the state associated with their "Branching a second                                      |          |
| 10.05.000.000     | and we have done.                                                                                               |          |
| Bally's To B      | en municipal da de la companya da de la companya da de la companya da de la companya da de la companya da de la |          |
|                   |                                                                                                    |          |

Seperti terlihat pada gambar 7. tersebut di atas, terlihat bahwa halaman Tiktok.com tidak dapat di tampilkan dikarena website telah di diamankan atau diblokir dengan menggunakan squid proxy server.

5.Tampilan Hasil Filter Halaman Website Twitter.com

Berikut dibawah ini merupakan tampilan hasil filter terhadapan halaman website Twitter.com seperti terlihat pada gambar sebagai berikut:

| Cases      Cases                   |  |
|----------------------------------------------------------------------------------------------------|--|
| EB303<br>The segmented BB, and/or on the metricement<br>Indetempore to enverope definition restructions, the definition of<br>metric statement in attractions and an environment of the environment.<br>Notification of the environment of the environment of the environments.<br>Not sets association and a definition of the environment of the environments.<br>Not sets association and a definition of the environment of the environments.                                                                                                    |  |
| The enganded With and/a set for redeferred  Indeferred on sensors of all and/a set for redeferred  Indeferred on all and/or set for redeferred on all and/or set for redeferred on all and/or set fore             |  |
| Relativespera na managementation en este en este esta esta esta esta esta esta esta                                                                                                    |  |
| made solation of a particular and an integration of the<br>Million and Audio<br>In Million<br>Audio and Audio and a particular of the material and and and the solation of the<br>Audio and Audio and a particular of Audio and Audio Audio Audi |  |
| Tan di esta dancei<br>di Alfridage<br>Ma numbro di di Fondanti in disco di Alfrida Paristi Nota Anto Ma Calcuna anto.<br>Ma numbro di esta dancei di alfrida di alfrida<br>Managena peru alle di esta per Ganzalan di anto altri                                                                                                    |  |
| NA ALERA AN ANY ANY ANY ANY ANY ANY ANY ANY ANY                                                                                                    |  |
|                                                                                                    |  |
|                                                                                                    |  |
|                                                                                                    |  |
|                                                                                                    |  |
|                                                                                                    |  |
|                                                                                                    |  |
|                                                                                                    |  |

Gambar 8. Tampilan Halaman Twitter yang telah diblokir

Seperti terlihat pada gambar 8. tersebut di atas, terlihat bahwa halaman Twitter.com tidak dapat di tampilkan dikarena website telah di diamankan atau diblokir dengan menggunakan squid proxy server.

6.Tampilan Hasil Keamanan Halaman Website Lastdbgame.org

Berikut dibawah ini merupakan tampilan hasil filter terhadap halaman website Lastdbgame.org yang diduga mengandung virus seperti terlihat pada gambar sebagai berikut:

|                                                                                                    | <br> | <u>, (</u> |
|----------------------------------------------------------------------------------------------------|------|------------|
| A reserve of the second second s |      |            |
| Contraction (Contraction)                                                                                                    | 11   |            |
| State a constant per la constante.                                                                                                    |      |            |
| 10000                                                                                                    |      |            |
| there a                                                                                                    |      |            |
| The requests that we shall be all the set                                                                                                    |      |            |
|                                                                                                    |      |            |
| n waard ar in an an data waard a same in a same in an in an in an                                                                                                    |      |            |
| Statis is blocked if when they is a second statistic definition of                                                                                                    |      |            |
| a fill an an initial and a second second s                                                                                                    |      |            |
| to be and                                                                                                    |      |            |
| Contraction of the second second second second second second second second second second second second second s                                                                                                    |      |            |
| to any advector on a finite second second                                                                                                    |      |            |
|                                                                                                    |      |            |
|                                                                                                    |      |            |
|                                                                                                    |      |            |
|                                                                                                    |      |            |
|                                                                                                    |      |            |
|                                                                                                    |      |            |
|                                                                                                    |      |            |
|                                                                                                    |      |            |
|                                                                                                    |      |            |
|                                                                                                    |      |            |
|                                                                                                    |      |            |

#### Gambar 9. Tampilan Halaman Lastdbgame.org yang telah diblokir

Seperti terlihat pada gambar 9. tersebut di atas, terlihat bahwa halaman lastdbgame.org tidak dapat di tampilkan dikarena website telah di diamankan atau diblokir dengan menggunakan squid proxy server.

#### Pembahasan

#### Langkah-Langkah Manajemen Konfigurasi Mikrotik

Untuk melakukan manajemen jaringan menggunakan mikrotik, langkah yang harus dilakukan adalah melakukan login melalui winbox dengan cara menghubungkan Laptop ke Mikrotik, selanjutnya klik 2x pada aplikasi Winbox, sehingga akan menampilkan halaman login winbox pada router mikrotik seperti terlihat gambar 10. di bawah ini:

**COMPUTER SCIE** 

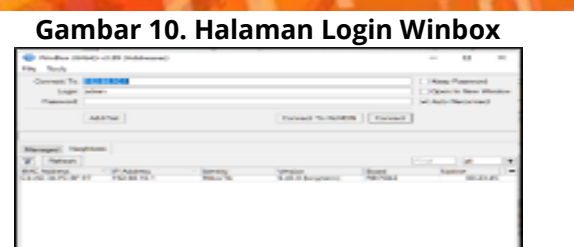

JURNA

Apabila sudah terhubung selanjutnya akan menampilkan halaman utama dari aplikasi winbox seperti terlihat pada gambar berikut di bawah ini:

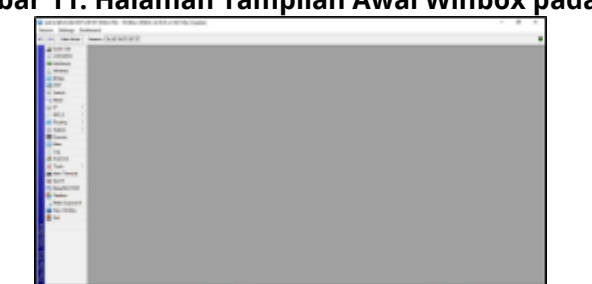

#### Gambar 11. Halaman Tampilan Awal Winbox pada Mikrotik

Tahapan selanjutnya adalah membuat interface jaringan sesuai dengan kebutuhan. Langkah-langkah yang digunakan untuk membuat interface jaringan yaitu dengan menentukan ethernet2, ethernet3 dan lainnya sebagai jaringan yang akan dibuat. Langkah yang dilakukan yaitu klik menu Interface, kemudian pada menu General lakukan konfigurasi seperti terlihat pada gambar dibawah ini:

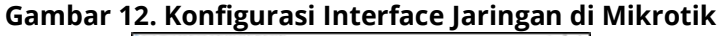

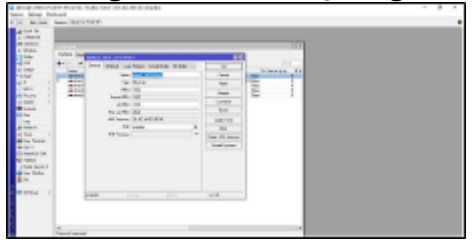

Sepetti terlihat pada gambar 12. digunakan untuk menambahkan interface ethernet1\_INTERNET yang digunakan untuk menyambung jaringan mikrotik ke jaringan internet dari Internet Provider. Untuk membuat jaringan pada ethernet2, ethernet3 dan ethernet lainnya dapat dilakukan melalui tahapan seperti tersebut diatas. Ulangi langkah di atas untuk membuat interface jaringan LAB\_B dan selanjutnya jaringan yang lain. Selanjutnya akan ditampilan hasil dari konfigurasi interface jaringan yang telah dibuat seperti terlihat pada gambar dibawah ini:

# Gamba<u>r 13. Hasil Pembuatan Interface J</u>aringan

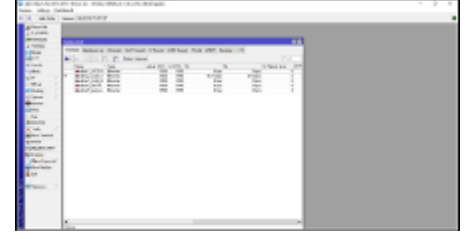

Seperti terlihat pada Gambar 13. merupakan hasil dari pembuatan Jaringan sesuai dengan kebutuhan yang diinginkan. Tahapan selanjutnya adalah memberikan ip address pada masing-masing jaringan yang telah dibuat. Langkah yang dilakukan klik menu IP, kemudian pilih Addresses seperti terlihat pada gambar dibawah ini:

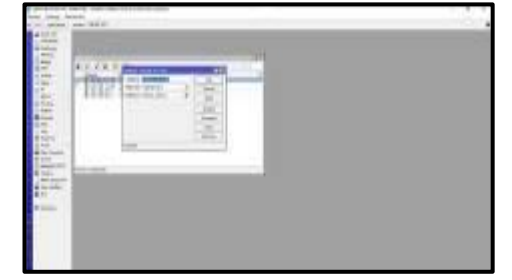

#### Gambar 14. Halaman Konfigurasi IP Address Jaringan

Seperti terlihat pada Gambar 14. tersebut diatas, melakukan pengaturan IP address pada masing-masing ether2, etherne2 dan lainnya dengan cara pada menu IP – Address kemudian klik tambah (+) baru tambahkan ip address 192.168.10.1/24 dan pada interface ethernet2\_LAB\_A, lalu klik Apply dan OK. Untuk membuat ip address pada interface jaringan ethernet3 dapat dilakukan dengan menggunakan langkah-langkah di atas.

#### Langkah Pembuatan Jaringan Hotspot Menggunakan Mikrotik

Setelah dilakukan konfigurasi jaringan mikrotik, pastikan bahwa client data terhubung melalui wifi dan tahapan selanjutnya adalah mengaktifkan hotspot pada router mikrotik. Adapun langkah- langkah yang digunakan dalam pembuatan jaringan hotspot dengan menggunakan mikrotik adalah sebagai berikut:

a.Klik menu IP pada winbox, lalu pilih Hotspot, selanjutnya klik tombol Hotspot Setup, seperti terlihat pada gambar dibawah ini:

![](_page_7_Picture_7.jpeg)

#### Gambar 15 Pengaturan Hotspot Server

- b. Seperti terlihat pada Gambar 15 di atas, pada kotak dialog Hotspot Interface selanjutnya pilih ether4\_HOTSPOT, kemudian klik tombol Next
- c. Selanjutnya pada Pada kotak dialog Set pool for Hotspot of Network, pilih ip address 192.168.20.2-192.168.20.100, lalu klik tombol Next seperti terlihat pada gambar berikut.

#### Gambar 16. Konfigurasi Ip Address Hotspot

**COMPUTER SCIE** 

![](_page_8_Picture_1.jpeg)

URNA

Seperti terlihat pada Gambar 15. di atas, kita dapat memasukan ip address sesuai dengan yang telah dirancang sebelumnya, kemudian klik tombol Next

d. Selanjutnya akan ditampilkan kotak dialogi DNS Name seperti terlihat pada gambar dibawah:

![](_page_8_Picture_4.jpeg)

#### Gambar 17. Konfigurasi DNS Name Hotspot

Seperti terlihat pada gambar 17. di atas lalu lakukan konfigurasi DNS Name pada DNS name masukkan: www.smk3selumabisa.net, lalu klik Next

e. Selanjutnya pada menu Hotspot, Server, Hostpot Set Up, klik User Profile, Untuk membuat User Hotspot sesuai kebutuhan seperti terlihat dibawah ini, kemudian klik OK:

#### Gambar 18. Konfigurasi User Profile dan Bandwith Hotspot

| And American Street, Solution                                                                                                    | IN A A S O NO NO NO NO NO NO NO NO NO NO NO NO N                                                                                                    | - # 3       |
|----------------------------------------------------------------------------------------------------|----------------------------------------------------------------------------------------------------|-------------|
| tore two towns                                                                                                    |                                                                                                    |             |
| ALL MARK AND ADDRESS OF                                                                                                    |                                                                                                    |             |
| 4145                                                                                                    |                                                                                                    |             |
| _ 1000                                                                                                    | burnes an in the last has been burned before that                                                                                                    | Serve has - |
|                                                                                                    | * • T                                                                                                    | 10 C        |
| 1.000                                                                                                    | the state in the local data and the second of                                                                                                    |             |
|                                                                                                    | 100 DAL 01 DAL                                                                                                    |             |
| a land                                                                                                    |                                                                                                    |             |
|                                                                                                    | 157 (015 (M) (M)                                                                                                    |             |
| 10 P 1                                                                                                    | these latest latest and                                                                                                    |             |
|                                                                                                    | in the second second                                                                                                    |             |
| of Same                                                                                                    | and the second second s |             |
| a tate 1                                                                                                    |                                                                                                    |             |
| #1==                                                                                                    | han has find                                                                                                    |             |
| 4 Th                                                                                                    | Affective X+ have                                                                                                    |             |
|                                                                                                    | teater lease 100 +                                                                                                    |             |
| and the second second se | test torket 1010                                                                                                    |             |
|                                                                                                    | inter a                                                                                                    |             |
| - 10 F                                                                                                    | Inclusion Children and Children and Children |             |
| all market and                                                                                                    |                                                                                                    |             |
| di lana                                                                                                    | 10000                                                                                                    |             |
| In head                                                                                                    | Attack and \$1010                                                                                                    |             |
| a                                                                                                    | Marco A                                                                                                    |             |
| 8 M                                                                                                    | and a second second sec |             |
|                                                                                                    |                                                                                                    |             |
| a second second s |                                                                                                    |             |
|                                                                                                    | heavier +                                                                                                    |             |
|                                                                                                    | Injury Section 1                                                                                                    |             |
|                                                                                                    | inclusion inc. 2                                                                                                    |             |
|                                                                                                    | hanning .                                                                                                    |             |
|                                                                                                    |                                                                                                    |             |
|                                                                                                    |                                                                                                    |             |

Seperti terlihat pada Gambar 18. lakukan pengaturan Name: LIMIT\_GURU, Shared User: 1 dan Rate Limit : 512k/1M, lakukan hal yang sama untuk LIMIT\_TU dan LIMIT\_SISWA dan pengaturan limit bandwith disesuaikan dengan kebutuhan masing-masing, kemudian klik OK

f. Klik menu Hotspot, klik menu User untuk username masing- masing user seperti terlihat pada gambar berikut dibawah ini:

#### Gambar 19. Konfigurasi Pembuatan User Hotspot

| La su | New Proof |  |
|-------|-----------|--|
|       |           |  |
| <br>  |           |  |

Seperti terlihat pada Gambar 19. lakukan pengaturan pembuatan untuk masing-masing user yang dapat login melalui Hotspot. Pada Server pilih all, nama user isikan nama user hotspot, password isikan password untuk user yang dapat login ke hotspot. Lalu lakukan pembuatan user dengan kebutuhan, kemudian klik OK.

g. Berikutnya akan ditampilkan beberapa nama dari hasil pembuatan user dan kapasitas bandwidth yang telah dibuat. Tampilan hasil pembuatan Hotspot untuk user seperti terlihat pada gambar dibawah ini:

![](_page_9_Figure_2.jpeg)

#### Gambar 20. Hasil Pembuatan User Hotspot

Seperti terlihat pada Gambar 20. di atas, merupakan hasil dari pembuatana user hotspot dengan menggunakan mikrotik yang telah dilakukan.

#### Langkah Konfigurasi Bandwith Menggunakan Mikrotik

Konfigurasi bandwith digunakan untuk mengontrol penggunakan jaringan seperti download hal-hal yang tidak berhubungan dengan kegiatan pekerjaan seperti game, film dan sebagainya. Langkah yang dilakukan yaitu, klik menu IP, kemudian pilih Scritp dan kemudian akan ditampilan kotak dialog yang berguna untuk melakukan pengaturan limit bandwith yang digunakan. Tampilan kotak dialog konfigurasi seperti terlihat pada gambar dibawah ini:

![](_page_9_Figure_7.jpeg)

Gambar 21. Konfigurasi Bandwith

Seperti terlihat pada Gambar 21. di atas, pada menu name di isi dengan nama jaringan yang akan di atur bandwithnya dan pada kotak dialog source, diketik atau dimasukkan script atau kode yang digunakan untuk mengatur pembatasan bandwith.

#### Langkah Konfigurasi Filter Menggunakan Squid Proxy Ekternal.

Squid proxy sebagai aplikasi untuk melakukan pemfilteran pada beberapa website atau situs. Untuk menggunakan aplikasi squid proxy, terlebih dahulu langkah yang dilakukan yaitu melakukan installasi aplikasi squid proxy. Setelah aplikasi squid proxy terinstall, langkah selanjutnya yaitu melakukan pemblokiran atau pemfilteran terhadap website yang diinginkan.

Tahapan dalam melakuan konfigurasi Squid Proxy Server eksternal adalah sebagai berikut:

![](_page_10_Picture_0.jpeg)

2. Atur konfigurasi ip address pada eth3 untuk ke server linux sebagai konfigurasi web squid server eksternal dan pastikan bahwa server sudah mendapatkan internet dari mikrotik. Tampilan pengaturan ip address pada eth3 seperti terlihat pada gambar berikut:

#### Gambar 23. Konfigurasi Ip Addess Linux Server

| 10 | and the second second se                                                                                                    |  |
|----|----------------------------------------------------------------------------------------------------|--|
| 06 | Complements your used to constant and thereing     This To may been at the second of the second second |  |
|    | Contract on the second second s                                                                                                    |  |
|    | and the second second se                                                                                                    |  |
| 10 | States States States States States States                                                                                                    |  |

3. Setelah login dengan menggunakan password yang berar lalu lakukan installasi Squid Proxy Server dengan perintah apt-get install squid. Tunggu hingga proses installasi berjalan dengan sukses.

#### Gambar 24. Installasi Squid di Linux

4. Setelah di install lakukan konfigurasi dengan cara buka file squid.conf yang berada pada folder nano /etc/squid3/squid.conf lalu tambahkan kode program untuk squid: acl mypc src 192.168.20.0/24 acl mikrotik src 192.168.10.0/24 http\_port 3128 cache mgr proxy@smkn3seluma.bdl.sch.id visible\_hostname smkn3seluma-bdl.sch.id acl situs dstdomain "/etc/squid3/ blokirsitus" acel file urlpath\_regex -i \.mpn3 http\_access deny situs http\_access deny file http-access allow lan http\_access allow mikrotik http\_access allow all. Lakukan penyimpanan file dengan cara tekan CTRL+X dan CTRL+O.

#### Gambar 25. Konfigurasi file squid.conf

| the W New Section Instant Market W Law                                                                                                    |                                          |
|----------------------------------------------------------------------------------------------------|------------------------------------------|
|                                                                                                    | 11.1.1.1.1.1.1.1.1.1.1.1.1.1.1.1.1.1.1.1 |
|                                                                                                    |                                          |
| and interest feet later interest                                                                                                    | - IN                                     |
| they have                                                                                                    | 10.0                                     |
| to take                                                                                                    | 1 100                                    |
| in terms                                                                                                    |                                          |
| hand line                                                                                                    | 18.4                                     |
| 8.70                                                                                                    |                                          |
| And a second second sec |                                          |
| 8.70                                                                                                    |                                          |
| A restored and paids                                                                                                    | A A A A A A A A A A A A A A A A A A A    |
| N-10Au                                                                                                    | · Jani & Janima                          |
| 1999 A                                                                                                    |                                          |
| Cashe ar                                                                                                    |                                          |
|                                                                                                    |                                          |
| and the                                                                                                    |                                          |
| R. C. C.                                                                                                    |                                          |
| here here                                                                                                    |                                          |
|                                                                                                    |                                          |

ran ip address pada mikrotik yang telah terhubung pada squid port 3128 .168.10.67/24 melalui ip 🛛 firewall.

#### Gambar 26. Konfigurasi Ip di Mikrotik

6. Pengujian dilakukan melalui linux ubuntu, dan cara untuk melihat hasil Log pada website yang sedang di access hanya perlu memasukan perintah -if /var/log/squid/access.log pada squid, dan hasil akan langsung di tampilakan seperti terlihat pada gambar berikut dibawah ini:

| Gambar 27. Tampilan Log website                                                                                                    |
|----------------------------------------------------------------------------------------------------|
| the state of the second state of the second st |
| ALLERING, AND COLUMN TO LTT. IN THE A TET ATTRACT AND ADD. THE BUILD CAME THE DESCRIPTION.                                                                                                    |
| a consistent and the contraction of a the section and and the bitployment for more                                                                                                    |
| differentia-interest-station investigation and - fills platter texturing                                                                                                    |
| A S BILL SOFT- Bast-Blai                                                                                                    |
| CIDENSE DO A 272 IN IN A TOP DUTIENCED AND AND ANT ANT COMMEN                                                                                                    |
| ALBERTRIA. 461 1. LTZ 10. 10. A. TEP, BENIED-THE BALA MET BETH STATUTATE                                                                                                    |
| A REAL REAL DESCRIPTION OF A REAL PROPERTY AND AND AND ADDRESS DESCRIPTION OF A REAL PROPERTY AND ADDRESS DESCRIPTION OF A REAL PROPERTY AND ADDRESS DESCRIPTION OF A REAL PROPERTY AND ADDRESS DESCRIPTION OF A REAL PROPERTY AND ADDRESS DESCRIPTION OF A REAL PROPERTY AND ADDRESS DESCRIPTION OF A REAL PROPERTY AND ADDRESS DESCRIPTION OF A REAL PROPERTY AND ADDRESS DESCRIPTION OF A REAL PROPERTY AND ADDRESS DESCRIPTION OF A REAL PROPERTY AND ADDRESS DESCRIPTION OF A REAL PROPERTY ADDRESS DESCRIPTION OF A REAL PROPERTY ADDREAL PROPERTY ADDRESS DESCRIPTION OF A RE |
| - SIDE RORL- Level-Minel                                                                                                    |
| 1100/004.576 L 172.00.00.0 Discontinuoved utility of attp:// www.instage                                                                                                    |
| 1007990.053 0 172.10.08.8. TEP BENIED-183 9416 GET http://www.instage                                                                                                    |
| - AIDE AGE/- TEXT/AIDE                                                                                                    |
| Lineapid Internal-static/lean/id.psg - HITE BORE- tast/bie)                                                                                                    |

ambar 27 Tampilan Log Wohsito

7. atur konfigurasi Preference pada web browser Mozilla Firefox, pada Network Setting, kemudian masukkan ip address dan port squid seperti terlihat pada gambar 28. berikut ini:

![](_page_11_Picture_7.jpeg)

![](_page_11_Picture_8.jpeg)

# **Hasil Pengujian Sistem**

1.Pengujian Login Jaringan

Tahapan atau langkah-langkah yang dilakukan untuk melakukan pengujian terhadap login jaringan yaitu:

a. Guru ataupun Tata usaha menghubungkan perangkat yang dimiliki baik smartphone, gawai, handphone maupun perangkat komputer lain yang dimiliki jaringan wifi terkoneksi ke jaringan mikrotik SMKN 3 Kota Bengkulu.

**COMPLITER SCIE** 

![](_page_12_Picture_1.jpeg)

JURNAL

c. User (guru dan tata usaha) memasukkan username dan password yang benar yang telah diberikan oleh admin jaringan.

![](_page_12_Figure_3.jpeg)

#### Gambar 29. Tampilan Login Jaringan dan Hasil Login

2.Pengujian Filter Website Media Sosial.

Tahapan atau langkah-langkah yang dilakukan untuk melakukan pemfilteran website media sosial yaitu:

- a. User membuka aplikasi web browser
- b. Pada address web browser ketikkan alamat website yang akan di uji (www.facebook.com, www.instagram.com, tiktok, twitter ).
- c. Tunggu beberapa saat hingga web browser akan menampilkan hasil terhadap website yang sudah di filter.

#### Gambar 30. Hasil Pengujian Halaman www.facebook.com

![](_page_12_Figure_11.jpeg)

3.Pengujian Terhadap Pembatasan/Filter Website Mengandung Virus atau Warm.

Tahapan atau langkah-langkah yang dilakukan untuk melakukan pemfilteran website mengandung virus atau warm yaitu:

- a. User membuka aplikasi web browser
- b. Pada address web browser ketikkan alamat website yang akan di uji.
- c. Tunggu beberapa saat hingga web browser akan menampilkan hasil terhadap website yang sudah di filter.

| B These sparses 1 care because 1 it                                                                                                    |   |  |
|----------------------------------------------------------------------------------------------------|---|--|
| C A multiships of                                                                                                    | 0 |  |
| <ul> <li>Noted by the Bradesholds processes for land</li> </ul>                                                                                                    |   |  |
| ERROR                                                                                                    |   |  |
| The sugarated URL and in retrieved                                                                                                    |   |  |
| er blende mer og sensettenet elde telsekonteret for de ingen lænigen og                                                                                                    |   |  |
| tende is determine if addressions had same "deterigentationite.com"                                                                                                    |   |  |
| ter (n) en un antonist                                                                                                    |   |  |
| 10.08 40.0                                                                                                    |   |  |
| The same that the other was not also to make the football providence the risk. Check I the section is benefit                                                                                                    |   |  |
|                                                                                                    |   |  |
| NAME AND ADDRESS OF A DREAM AND ADDRESS ADDRESS ADDRES |   |  |
|                                                                                                    |   |  |
|                                                                                                    |   |  |
|                                                                                                    |   |  |
|                                                                                                    |   |  |
|                                                                                                    |   |  |
|                                                                                                    |   |  |
|                                                                                                    |   |  |
|                                                                                                    |   |  |

#### Gambar 31. Hasil Pengujian Halaman Website

4.Pengujian Bandwidth

Tahapan atau langkah-langkah yang dilakukan untuk melakukan pengujian bandwitd yaitu:

- a. Membuka browser dari perangkat yang telah tersambung sebagai user dijaringan smkn 3 seluma.
- b. Klik dipencarian google lalu ketikan Speedtest
- c. Setelah masuk ke halaman hasil pencarian google, Klik "jalankan uji kecepatan"
- d. Tunggu sampai hasil dari pengujian Banwidth selesai

# Gambar 32. Hasil Pengujian Bandwidth

# Tabel 1. Hasil Pengujian

| No.      | Komponen Pengujian                     |                           | Hasil Pengujian                       |                             | Hasil      |
|----------|----------------------------------------|---------------------------|---------------------------------------|-----------------------------|------------|
|          |                                        |                           |                                       |                             | Analisa    |
| 1        | Melakukan pengujian <i>login</i>       |                           | Login ke jaringa                      | n                           | Pengujian  |
|          | mengunakan ι                           | <i>isername</i> dan       | <i>internet</i> berjalar              | n baik                      | yang       |
|          | <i>password</i> pada masing-           |                           | dengan menggi                         | unakan                      | dilakukan  |
|          | masing jaringa                         | n yang                    | <i>username</i> dan                   |                             | berjalan   |
|          | digunakan.                             |                           | <i>password</i> yang t                | elah                        | Sesuai     |
|          |                                        |                           | dibuat di peran;<br><i>mikrotik</i> . | gkat                        | rancangan. |
| 2        | Melakukan pei                          | ngujian                   | <i>Website</i> media s                | osial                       | Pengujian  |
|          | terhadap pem                           | erhadap pembatasan/filter |                                       | (twitter, youtube,          |            |
|          | akses terhada                          | o website media           | facebook, instrag                     | gram,                       | dilakukan  |
|          | sosial ( <i>twitter, youtube,</i>      |                           | <i>tiktok</i> ) tidak dapat           |                             | berjalan   |
| -        | _facebook, instru                      | ngram, tiktok)            | diakses.                              |                             | Sesuai     |
|          | selama<br>pembelajaran<br>berlangsung. | pelaksanaan<br>praktikum  |                                       |                             | rancangan. |
| 3        | Pengujian terh                         | adap                      | Website                               | yang                        | Pengujian  |
|          | pembatasan/fi                          | lter akses                | mengandung                            | virus                       | yang       |
|          | terhadap <i>website</i>                |                           | atau <i>malware</i>                   | dapat                       | dilakukan  |
|          | mengandung <i>virus</i> atau           |                           | diblokir.                             |                             | berjalan   |
|          | malware (Lastdbgame.org).              |                           |                                       |                             | Sesuai     |
|          |                                        |                           |                                       |                             | rancangan. |
| 4        | Pengujian menggunakan                  |                           | <i>User</i> mendapatkan               |                             | Pengujian  |
|          | Speedtet                               | Speedtet                  |                                       | <i>bandwitd</i> sesuai yang |            |
|          |                                        |                           | dikonfigurasi di                      |                             | dilakukan  |
| perangka |                                        | perangkat <i>mikro</i> :  | perangkat <i>mikrotik</i> .           |                             |            |
|          |                                        |                           |                                       |                             | sesuai     |
|          |                                        |                           |                                       | rancangan.                  |            |

Berdasarkan hasil pengujian seperti terlihat pada Tabel 1. tersebut diatas, maka dapat disimpulkan bahwa pengujian yang dilakukan terhadap jaringan yang dibuat baik manajemen dan keamanan jaringan psudah sesuai dengan rancangan yang telah dibuat dan hasil pengujiannya dapat berjalan sesuai dengan yang diharapkan.

# **KESIMPULAN DAN SARAN**

#### Kesimpulan

1. Penggunaan perangkat mikrotik sebagai perangkat jaringan dapat memaksimalkan dalam

**30** | Indra Saputra, Toibah Umi Kalsum, Hendri Alamsyah; The Implementation Of Network...

konfigurasi dan memanajemen jaringan yang ada di SMKN 3 Seluma. Melalui perangkat mikrotik, dapat dikonfigurasi berbagai kebutuhan seperti pendaftaran user yang berhak untuk menggunakan perangkat jaringan yang adi SMKN 3 Seluma.

2. Proxy server sebagai salah satu aplikasi pengaman jaringan mampu membantu meningkatkan kinerja jaringan melalui pemblokiran berbagai website seperti facebook.com, youtube.com maupun website yang diduga mengandung virus maupun malware dan lain sebagainya sesuai dengan kebutuhan sehingga penggunaan jaringan yang ada di SMKN 3 Seluma dapat dimaksimalkan dengan baik.

#### Saran

Jaringan yang sudah di bangun di SMKN 3 Seluma hendaknya dapat dimanfaatkan dengan sebaik-baiknya bagi kebutuhan yang ada di sekolah tersebut. Namun demikian, dibutuhkan seorang tenaga administrator jaringan yang menguasai berbagai permasalahan di bidang jaringan sehingga jaringan yang saat ini sudah dapat dimaksimalkan dan dimanfaatkan dengan sebaik-baiknya oleh pihak SMKN 3 Seluma.

#### DAFTAR PUSTAKA

- Hanifah, Linda Lailatul Nur, 2020, Peran Teknologi Jaringan Komputer Dalam Penyebaran Informasi Di Perpustakaan SMKN 1 Trenggalek. Indonesia Journal of Academic Librarianship.
- Herlambang, Moch Linto, 2018, Panduang Lengkap Menguasai Router Masa Depan Menggunakan Mikrotik Router OS", Andi, Yogyakarta.
- Irsyadur, Ahmad, 2018, Membangun Proxy Server Sebagai Penyaring Konten Dan Manajemen Akses Jaringan Internet Pada PT. Indomarine Surabaya, Teknik Informatika, Universitas Widyagama Malang.
- Kadir, Abdul. 2014. Jaringan Komputer. Graha Ilmu. Yogyakarta
- Munawar, Zee, 2020, Keamanan Jaringan Komputer Pada Era Big Data. Jurnal Sistem Informasi J-SIKA. Manajemen Informatika, Politeknik LP3i Bandung.
- Pelealu, Ray R.A.A, 2020. Perancangan dan Implementasi Jaringan Komputer SMK Negeri 1 Tahana. JOINTER, Jurusan Pendidikan Teknologi Informasi dan Komunikasi UNIMA.
- Rendro, Dwi Bayu, 2020. Analisis Monitoring Sistem Keamanan Jaringan Komputer Menggunakan Software NMAP (Studi Kasus Di SMK Negeri 1 Kota Serang), Jurnal PROSISKO. Rekayasa Sistem Komputer, Fakultas Teknologi Informasi, Universitas Serang Raya.
- Rusmantoi, A., dan Nuryadi., 2003. Jaringan Komputer Konsep Dasar Pengembangan Jaringan dan Keamanan Jaringan menggunakan proxy Server. Edisi Pertama. Andi. Yokyakarta
- Sudirman, Paul Eduard. 2018. Analisis Sistem Informasi Manajemen Berbasis Komputer Dalam Proses Pengambilan Keputusan. Jurnal TelKa. Fakultas Ekonomi Universitas Advent Indonesia.
- Sofana, Iwan. 2018. Membangun Jaringan Komputer : Mudah membuat Jaringan Komputer (Wire & Wireless) untuk pengguna Windows dan Linux. Bandung: Informatika.
- Syafrizal, M. 2014. Pengantar Jaringan Komputer. Edisi Pertama. ANDI OFFSET. Yokyakarta
- Tantoni, Ahmad, 2020. Simulasi Pemilihan Hardware Jaringan Komputer Berdasarkan Penyesuaian Skalabilitas Jaringan (Studi Kasus: STMIK Lombok). MISI (Jurnal Manajemen Informatika & Sistem Informasi ). Program Studi Teknik Informatika STMIK Lombok.

Taufan. Riza, 2021, Manajemen Jaringan TCP/IP. PT Elex Media Komputindo, Jakarta.

Pengertian Winbox, https://www.wirelessmode.net, diakses pada tanggal 11 Oktober 2023. Pengertian Proxy Server, https://www.niagahoster.co.id/blog/proxy- server/, diakses pada tanggal 11 Oktober 2023.